Petra Jurt kov

Petra Jurt kov

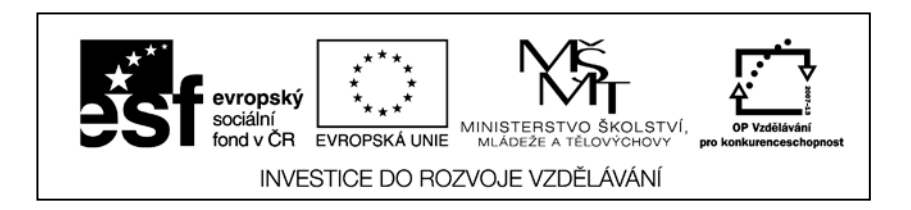

#### Digitální učební materiál

| Projekt                                                                       | CZ.1.07/1.5.0                                                         | 07/1.5.00/34.0415 Inovujeme, inovujeme |                                            |          |               |  |                     |          |  |
|-------------------------------------------------------------------------------|-----------------------------------------------------------------------|----------------------------------------|--------------------------------------------|----------|---------------|--|---------------------|----------|--|
| Šablona                                                                       | III/2 Inovace                                                         | a zkv                                  | kvalitnění výuky prostřednictvím ICT (DUM) |          |               |  |                     |          |  |
| DUM č.                                                                        | 32_Ch65_1_2                                                           | 12                                     | ŠVP                                        | Fotograf |               |  |                     |          |  |
| RVP                                                                           | 34-56-L/01 Fo                                                         | togra                                  | ograf Ročník 1. Předmět INF                |          |               |  |                     |          |  |
| Zpracoval(i)                                                                  | Mgr. Petra Ju                                                         | urtíko                                 | íková Kdy III/2013                         |          |               |  |                     | III/2013 |  |
| TC/Téma/klíčová slova Informatika/Data, složky 2/Kosmetička-vizážistka, Kosme |                                                                       |                                        |                                            |          | a, Kosmetické |  |                     |          |  |
|                                                                               | služby, Fotograf, data, složky, soubory, práce se složkami a soubory, |                                        |                                            |          |               |  | složkami a soubory, |          |  |
|                                                                               | schránka, přizpůsobení, hledání                                       |                                        |                                            |          |               |  |                     |          |  |

Toto dílo obsahuje citace v souladu s § 31 odst. 1 písm. c) zákona č. 121/2000 Sb., o právu autorském a může být použito výhradně při vyučování.

#### Anotace

DUM obsahuje prezentaci na téma "Data, složky 2", prezentaci s úkoly pro studenty a složku Zkouška. Úvodní prezentace slouží jako výklad pro studenty. Samotná prezentace obsahuje také úkoly k tématu, které studenti řeší během výkladu a zápisu, popřípadě je mohou dostat zadány za domácí úkol. Pro učitele jsou zde i řešení těchto úkolů. Úkoly jsou propojeny na vyhledávání informací na počítači, tvorbě stromové struktury a zjištění vlastností souborů.

Druh výukového zdroje: prezentace, pracovní listy v MS PowerPoint

Typ interakce: frontální

| Soubor název            | Soubor – popis obsahu                                       |  |  |  |
|-------------------------|-------------------------------------------------------------|--|--|--|
| 32_Ch65_1_12 Data,      | Prezentace učiva, teoretická část, úkoly a odpovědi         |  |  |  |
| složky 2.pptx           | Prezentace uciva, teoreticka cast, ukoly a oupovedi         |  |  |  |
| 32_Ch65_1_12 Data,      | Prozentace úkolů pro studenty s místem pro vležení odpovědí |  |  |  |
| složky 2 – úkoly1.pptx  | Prezentace ukolu pro studenty s mistem pro viozem odpovedi  |  |  |  |
| 32_Ch65_1_12 Data,      | Složka sa vzarovou stromovou strukturou                     |  |  |  |
| složky 2 – Zkouška.docx |                                                             |  |  |  |

#### Metodický list

Se studenty probereme dané téma pomocí úvodní prezentace, mezitím si studenti dělají zápis elektronicky v MS Word, nebo si zapisují do sešitu či používají interní studijní texty. Během teoretického výkladu jsou v prezentaci vloženy otázky nebo úkoly, které studenti vyhledávají v samotném počítači nebo vytvářejí přímo sami stromovou strukturu a dle zadání i vytváří soubory. Zadání úkolů jsou interaktivně zpracována pomocí odkazů v prezentaci. Studenti mají k dispozici pro své odpovědi buď prezentaci, kde je místo na doplnění odpovědí, nebo zadané místo na disku, kam vytváří složky a soubory. Nakonec všechny odpovědi a vytvořené dokumenty zkonzultujeme společně. Prezentace s úkoly je tvořena formou frontální.

Další možnost plnění úkolů je, že prezentaci se zadanými úkoly dostanou studenti formou domácího úkolu, který po splnění odevzdají na Moodle.

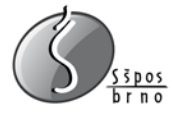

Veškeré odpovědi k otázkám z prezentace pro studenty má učitel dostupné v úvodní prezentaci. Zde je vždy otázka a hned odpověď či obrázek, popř. návod na splnění daného úkolu.

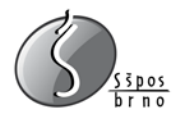

### Data, složky a soubory 2 úkoly

Zpracovala: Petra Jurtíková

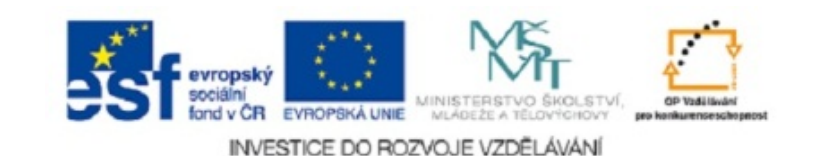

obchodu a služeb Brno

Střední škola potravinářská, Charbulova 106

#### Ve své složce postupně vytvořte složky v následující stromové struktuře

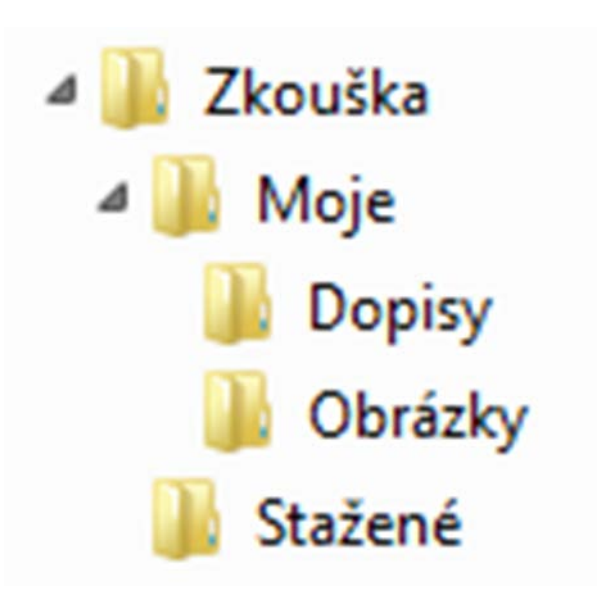

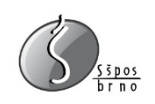

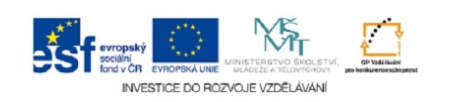

#### Vytvořte

- ve složce DOPISY prázdný dokument v MS Word a pojmenujte ho Dopis
- ve složce OBRÁZKY prázdný obrázek a pojmenujte ho Obrázek1
- vytvořte zástupce na složku OBRÁZKY a vložte ho do složky STAŽENÉ
- otevřete program Poznámkový blok
- v něm napište vaše jméno a příjmení
- soubor uložte do složky DOPISY, pojmenujte ho Poznámky a zavřete jej
- překopírujte tento soubor do složky STAŽENÉ a přejmenujte ho na Poznámky2

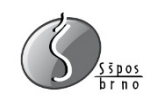

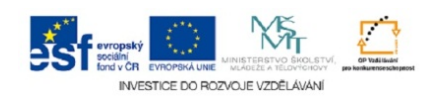

#### Nechte si vaši složku

- zobrazit pomocí obsahu
- seřadit dle data změny vzestupně
- pomocí Alt + PrtScr vložte seznam sem
- Odpověď

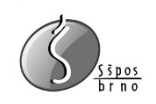

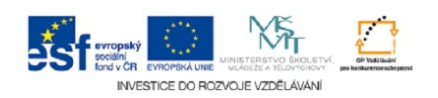

#### Pokuste se najít

- soubor, ve kterém právě pracujete
- program Průzkumník
- Odpověď

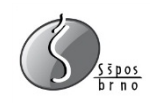

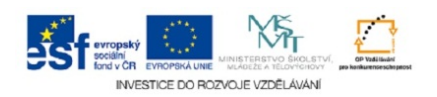

### Data, složky a soubory 2 aneb tvoříme a tvoříme

#### Zpracovala: Petra Jurtíková

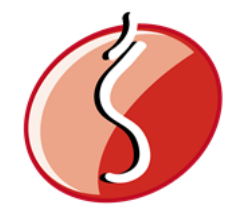

Střední škola potravinářská, obchodu a služeb Brno Charbulova 106

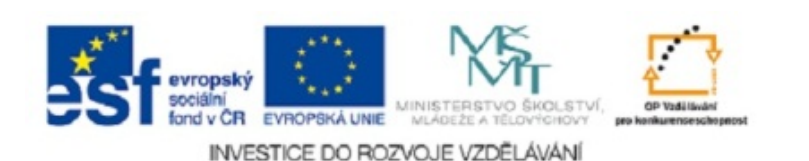

### Prezentace a úkoly

- Části prezentace:
  - výklad
  - úkoly

### Výklad

zápis do textového editoru, sešitu či studijní materiály

### Úkoly

- rozdělení do skupin
- hledání zadaných úkolů
- uložení do textového editoru (i obrázky)
- popř. zadáno jako domácí úkol

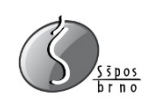

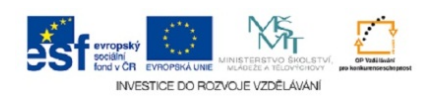

### Práce s oknem

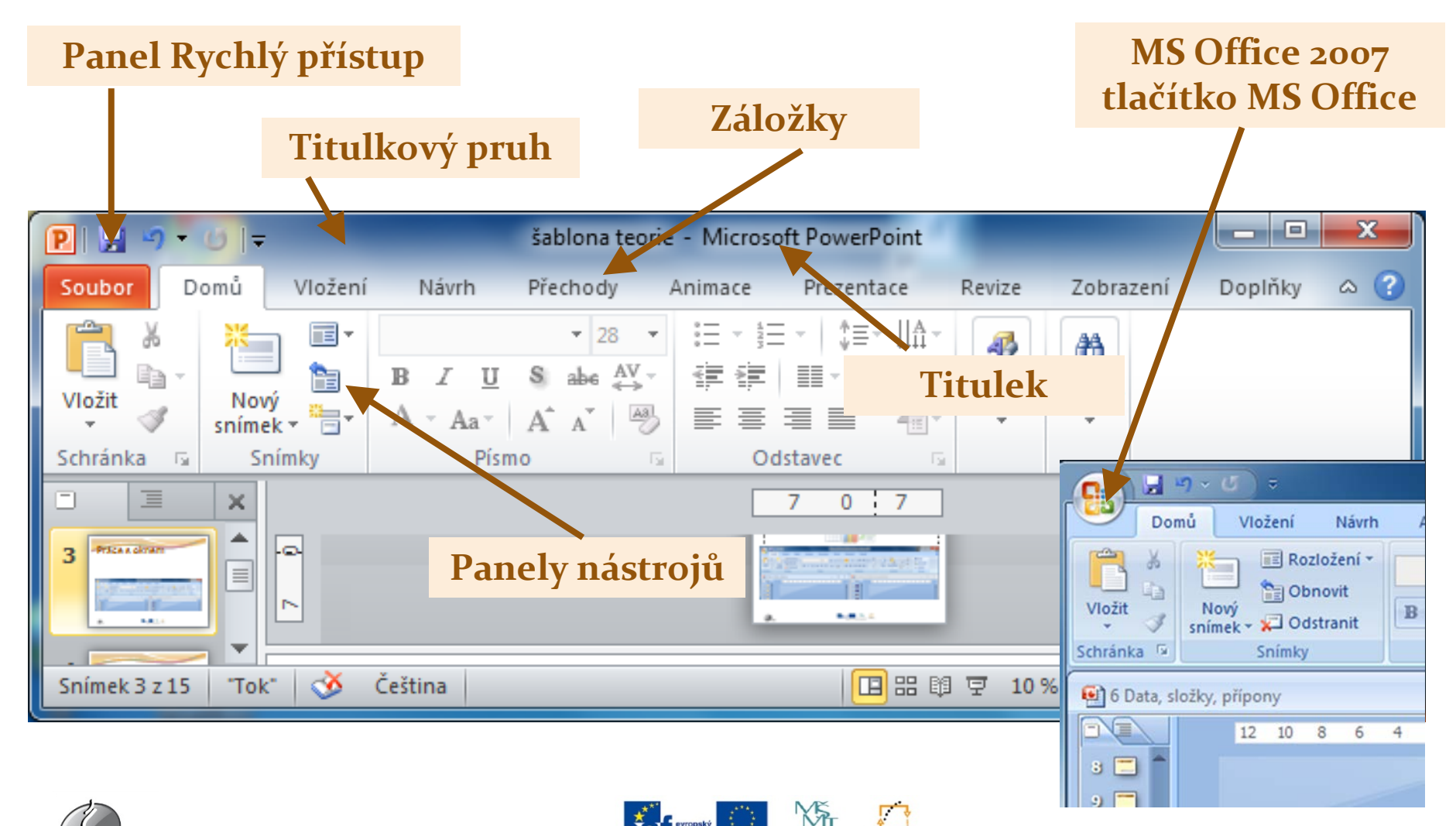

INVESTICE DO ROZVOJE VZDĚLÁVÁN

3

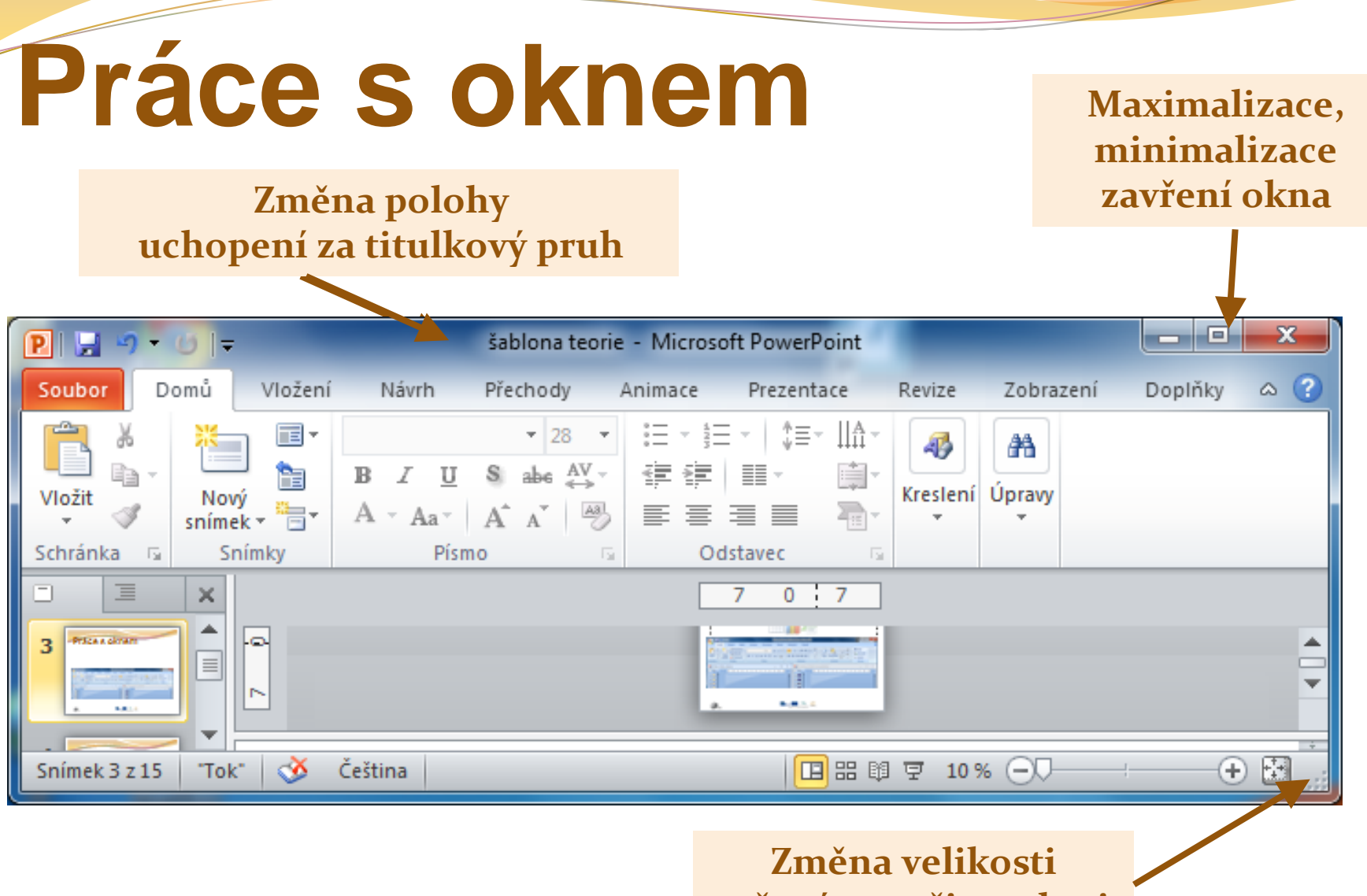

tažením myši za okraj

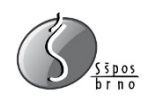

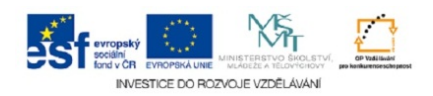

## Přepínání mezi programy

#### Každý program běží ve svém okně

- klepnutím do jeho okna
- klepnutím na jeho tlačítko na Hlavním panelu
- klávesovou zkratkou levý Alt + Tab
- Win + Tab
- Alt + Esc

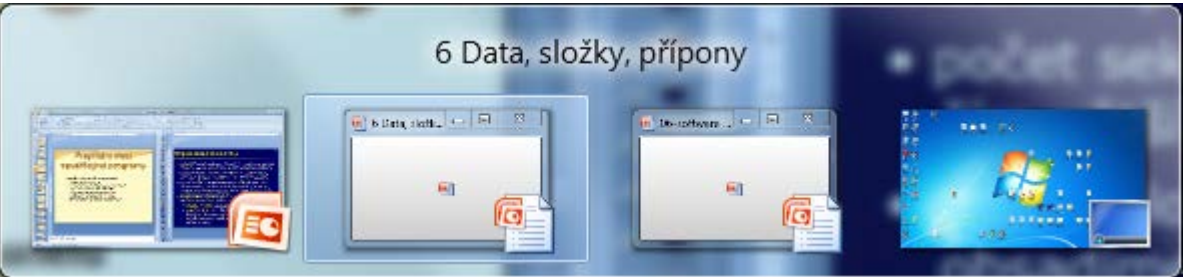

### Aktivní okno

zvýrazněný titulkový pruh

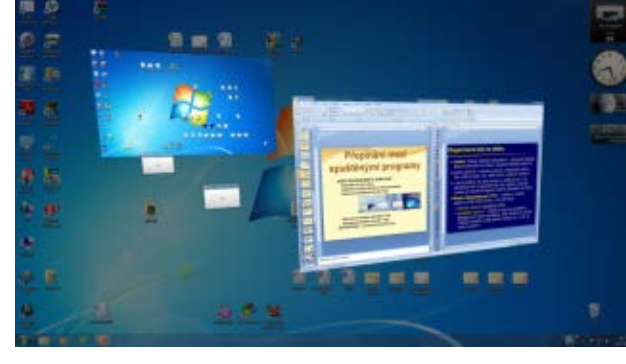

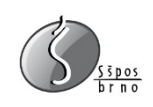

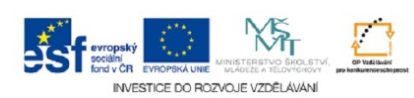

### Uspořádání oken

#### Uspořádání oken na ploše

umístíme myš na Hlavní panel, kde není žádné tlačítko

CE DO ROZVOJE VZDĚLÁVÁN

- klepneme pravým tlačítkem
- v místní nabídce vybereme volbu
- Ize použít tlačítko Zobrazit plochu

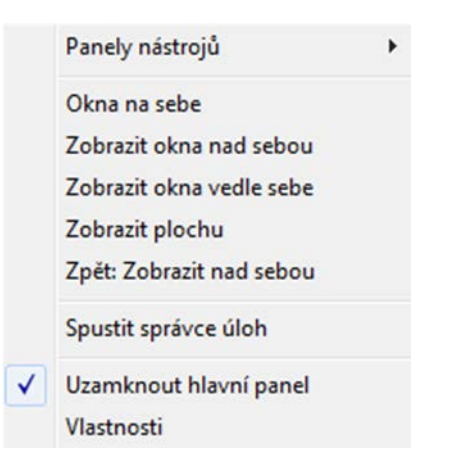

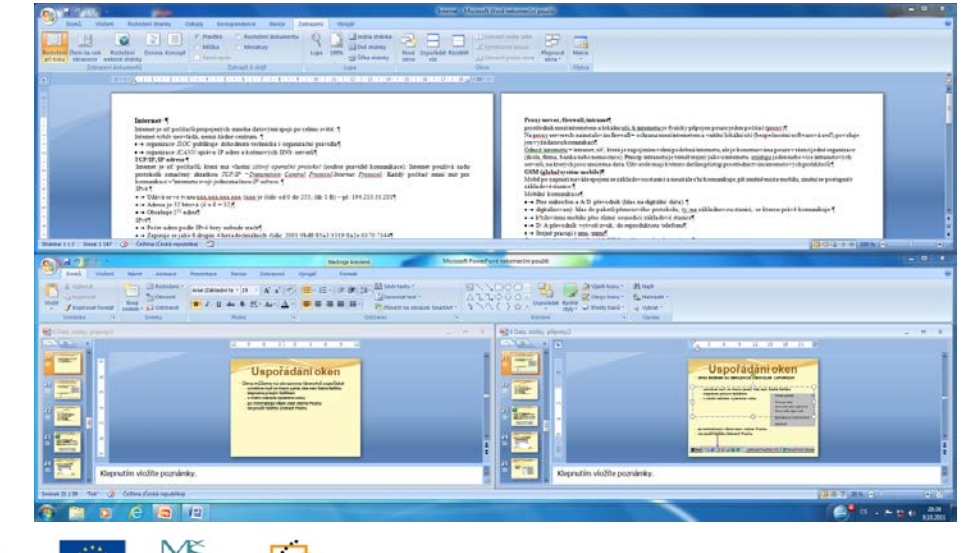

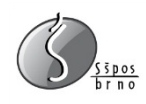

# Vytváření objektů

#### Můžeme vytvořit

- Složky (prázdné)
- Dokumenty určitého typu (prázdný dokument)
- Zástupce programů

|     | Nový                                                                                             | • |   | Složka                                          |
|-----|--------------------------------------------------------------------------------------------------|---|---|-------------------------------------------------|
|     |                                                                                                  |   | • | Zástupce                                        |
| G   | Vytvořít zástupce                                                                                |   |   | Rastrový obrázek                                |
|     | Prokterou položku chcete vytvořit zástupce?                                                      |   |   | Kontakt                                         |
|     | The kerou položku checke vytvom zustupec.                                                        |   | 1 | Dokument aplikace Microsoft Office Word         |
|     | Průvodce vám pomůže vytvořit zástupce místních nebo síťových programů, souborů, složek, počítačů |   | R | Dokument deníku                                 |
|     | nebo internetových adres.                                                                        |   | • | Prezentace aplikace Microsoft Office PowerPoint |
|     | Zadejte umístění položky:                                                                        |   |   | WinRAR archiv                                   |
|     | Procházet                                                                                        |   |   | Textový dokument                                |
|     | Delay 7 (b) 1/1 - 1/1 - 1/1 - D-11/                                                              |   | 1 | List aplikace Microsoft Office Excel            |
| 0   | Pokracujte kliknutim na tlacitko valsi.                                                          |   | 1 | WinRAR ZIP archiv                               |
| eee |                                                                                                  |   | 0 | Aktovka                                         |

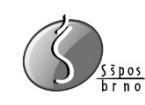

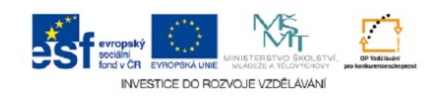

### Práce s objektem

#### Přejmenování objektu

- klepneme na objekt a pak klepneme do jeho názvu,
- klepneme na objekt pravým tlačítkem myši a vybereme Přejmenovat
- označíme objekt a stiskneme klávesu F2, napíšeme nový název

#### Odstranění (smazání) objektu

- označíme objekt a klávesa Delete
- objekt uchopíme a přetáhneme do Koše
- klepneme na objekt pravým tlačítkem myši a vybereme Odstranit

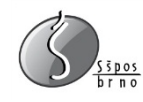

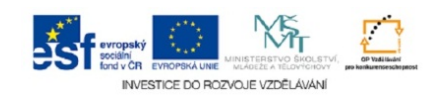

### Práce s objektem

#### Označení více objektů

- pokud jsou objekty vedle sebe, orámujeme je myší (označené změní barvu).
- výběr souvislé skupiny klepnout na první, stisk Shift a klepnout na poslední
- jednotlivé soubory označujeme se stisknutou klávesou Ctrl
- výběr všech objektů Ctrl + A (All)

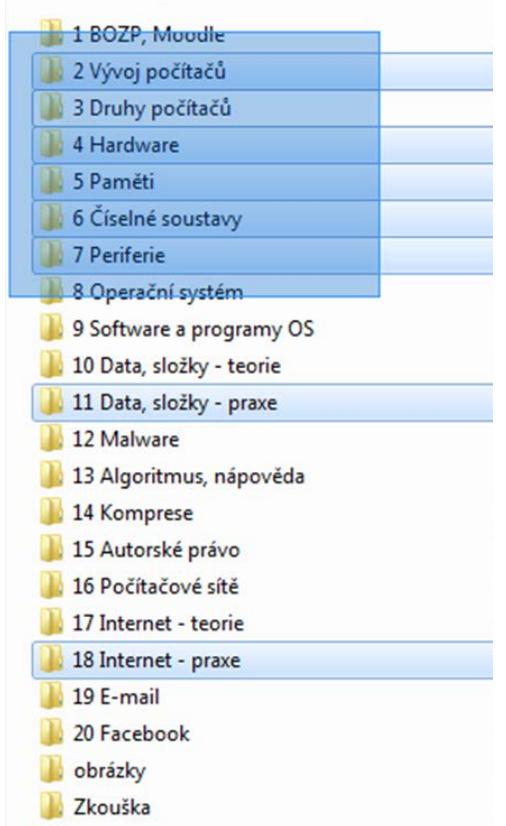

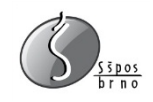

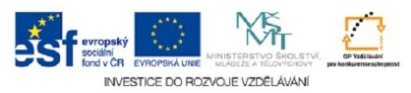

### Schránka

#### Schránka je část paměti ve Windows

- do ní je možné dočasně uschovat text, obrázek a jiné objekty
- údaje ve schránce zůstávají tak dlouho, dokud nejsou přepsány jinými nebo smazány při vypnutí PC

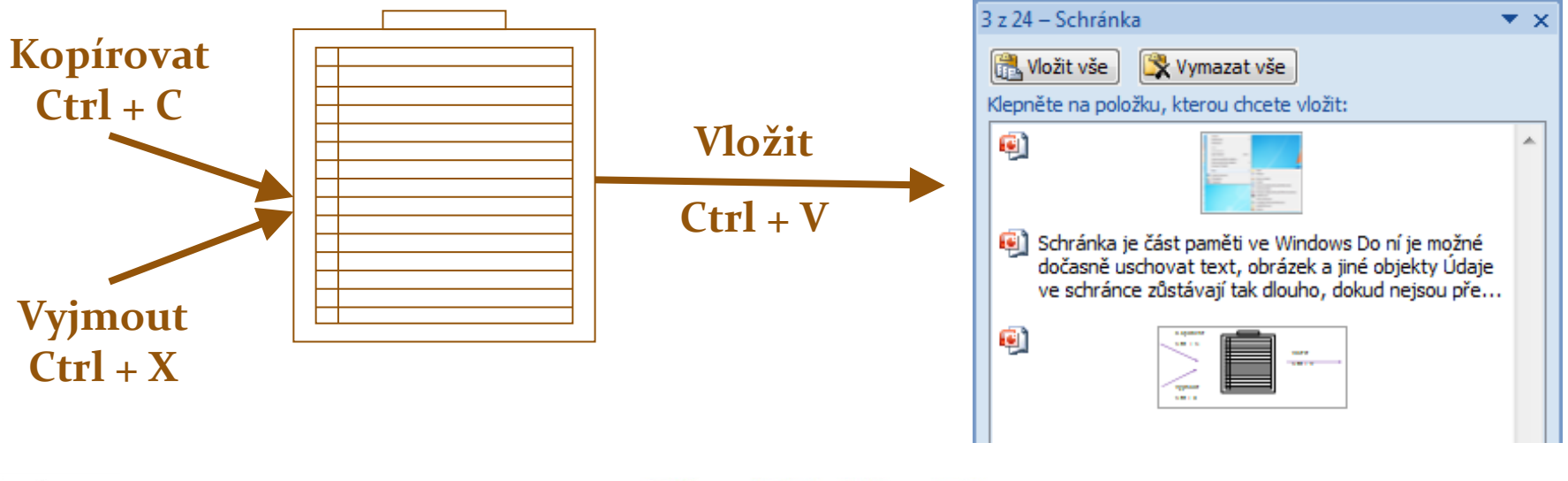

![](_page_19_Picture_5.jpeg)

![](_page_19_Picture_6.jpeg)

### Práce s objektem

#### Kopírování, přesun, vyjmutí objektu

- uchopíme ikonu a přesuneme na cílové místo
- přenos v rámci jednoho disku, bude přesunut
- přenos mezi různými disky, bude nakopírován
- kopie (držíme klávesu CTRL)
- přesun (držíme klávesu SHIFT)

#### Zkratka CTRL+C (CTRL+X)

- Menu upravit kopírovat (vyjmout)
- Pravým tlačítkem myši kopírovat (vyjmout)

![](_page_20_Picture_10.jpeg)

![](_page_20_Picture_11.jpeg)

## Práce s objektem

#### Vložení

- Menu upravit vložit
- Zkratka CTRL+V
- Pravým tlačítkem myši Vložit
- Stejný název souboru
- Stejný název složky

![](_page_21_Picture_7.jpeg)

![](_page_21_Picture_8.jpeg)

![](_page_21_Picture_9.jpeg)

## Volba Zpět (Odvolat)

- Vrátit předchozí relaci
- Úpravy Zpět

![](_page_22_Figure_3.jpeg)

![](_page_22_Picture_4.jpeg)

![](_page_22_Picture_5.jpeg)

![](_page_22_Picture_6.jpeg)

### Prozkoumávání složek

- Průzkumník
- Přechody mezi složkami

![](_page_23_Picture_3.jpeg)

![](_page_23_Picture_4.jpeg)

![](_page_23_Picture_5.jpeg)

![](_page_23_Picture_6.jpeg)

### Prozkoumávání složek

### • Přechod na jiný disk

- pomocí řádku Adresa (rozrolujeme)
- vepíšeme složku či soubor

| <del>@</del> | kola                   |   | • | <b>→</b> |
|--------------|------------------------|---|---|----------|
| Soubor Uprav | škola<br>Hledat: škola |   |   |          |
| Uspořádat 🔻  |                        | 1 |   |          |

#### Zadání WWW stránky

- okno Průzkumníku změní na okno MSIE
- funguje i opačně

![](_page_24_Picture_8.jpeg)

![](_page_24_Picture_9.jpeg)

![](_page_24_Picture_10.jpeg)

![](_page_24_Picture_11.jpeg)

### Práce s USB

- Automatické menu po vložení USB flash disku
- Menu pro odpojení USB flash disku
  - nebo i jiného připojeného zařízení

![](_page_25_Picture_4.jpeg)

![](_page_25_Picture_5.jpeg)

Přehrát automaticky

KINGSTON (E:)

![](_page_25_Picture_6.jpeg)

![](_page_25_Picture_7.jpeg)

### Zobrazení složky

#### Zobrazení průzkumníka

| — • /           | <b>_</b> |
|-----------------|----------|
| <b>Zohrazon</b> | oheahu   |
|                 | Unsand   |

| ubor Upravit Zobrazit      | Nástroje Nápověda       |          |                    |                  |     |            | Seznam       |
|----------------------------|-------------------------|----------|--------------------|------------------|-----|------------|--------------|
| spořádat • C Otevřit       | ▼ Sdilet s ▼ Tisk       | Vypalit  | Nová složka        |                  |     |            | See Podrobno |
| Oblibené položky           | Název položky           | Velikost | Typ položky        | Datum zmény      | ^   |            | 😅 Dlaždice   |
| Naposledy navštíver        | R QuickTime Player      | 2 kB     | Zástupce           | 3.6.2011 21:39   |     |            | E Obsah      |
| Plocha                     | Migration A             | 2 kB     | Zástupce           | 17.9.2011 21:10  |     |            | -            |
| Stažené soubory            | VideoCam Suite          | 2 kB     | Zástupce           | 3.6.2011 22:35   |     |            |              |
| - Succession of the second | Výběr prohlížeče        | 2 kB     | Zástupce           | 2.6.2011 18:08   |     |            |              |
| Knihovny                   | WinRAR                  | 1 kB     | Zástupce           | 14.9.2011 22:06  |     |            |              |
| Dokumenty                  | Zoner Callisto 5        | 2 kB     | Zástupce           | 14.9.2011 21:17  |     |            |              |
| Hudba                      | 🌽 celine dion           |          | Složka souborů     | 11.8.2011 22:26  | -   |            |              |
|                            | 🅌 gimp                  |          | Složka souborů     | 2.10.2011 18:23  |     |            |              |
| Videa                      | 🍌 hry                   |          | Složka souborů     | 24.9.2011 8:23   |     |            |              |
| I Hoto                     | 🍌 PO2B-jur-projekty 2   |          | Složka souborů     | 11.8.2011 22:21  |     | POCITACOVE | VIRY         |
| Dožitač                    | 🍌 prodej                |          | Složka souborů     | 24.8.2011 12:54  |     |            | - 10 C       |
| Mistoi dick (C)            | Projekt_2010            |          | Složka souborů     | 11.8.2011 22:20  | E . | 44         |              |
| mistin usk (c.)            | 🅌 škola                 |          | Složka souborů     | 9.10.2011 21:18  |     | 40.00      |              |
| a car                      | 1. Komprese dat a z     | 103 kB   | Prezentace aplikac | 9.10.2011 17:43  |     |            |              |
| - Sit                      | 3_Viry a ochrana dat    | 704 kB   | Prezentace aplikac | 18.9.2011 9:06   |     |            |              |
|                            | 4_Internet              | 204 kB   | Prezentace aplikac | 18.9.2011 12:23  |     |            |              |
|                            | 06-software             | 1 301 kB | Prezentace aplikac | 9.10.2011 17:52  |     |            |              |
|                            | 🔨 6 Data, složky, přípo | 6 234 kB | Prezentace aplikac | 9.10.2011 20:57  |     |            |              |
|                            | 107-site                | 73 kB    | Prezentace aplikac | 19.3.2003 9:05   |     |            |              |
|                            | Algoritmus              | 58 kB    | Prezentace aplikac | 11.9.2011 1:15   |     |            |              |
|                            | 🗐 bingo                 | 346 kB   | Dokument aplikac   | 16.7.2011 2:10   |     |            |              |
|                            | 1 Internet              | 24 kB    | Dokument aplikac   | 28.11.2009 12:37 |     |            | *            |
|                            | (internet               | 61 kB    | Prezentace aplikac | 30.8.2011 22:03  | -   |            | ÷            |

| Us   | pořádat - G Otevřít       | ✓ Sdílet s ▼ Tisk       | Vypálit             | Nová složka          |                  |     | 8 - F         | 1 ( |
|------|---------------------------|-------------------------|---------------------|----------------------|------------------|-----|---------------|-----|
| X    | Vvimout                   | nžky                    | Velikost            | Typ položky          | Datum změny      | *   | 10            |     |
| (ha) | Kopírovat                 | Time Player             | 2 kB                | Zástupce             | 3.6.2011 21:39   |     |               |     |
| n    | Vložit                    | n Migration A           | 2 kB                | Zástupce             | 17.9.2011 21:10  |     |               |     |
| -    | Znět                      | Cam Suite               | 2 kB                | Zástupce             | 3.6.2011 22:35   |     |               |     |
|      | Znovu                     | prohlížeče              | 2 kB                | Zástupce             | 2.6.2011 18:08   |     |               |     |
|      | 21010                     | AR                      | 1 kB                | Zástupce             | 14.9.2011 22:06  |     |               |     |
|      | Vybrat vše                | Callisto 5              | 2 kB                | Zástupce             | 14.9.2011 21:17  |     |               |     |
|      | Rozložení                 | Panel nabíde            | k                   | ožka souborů         | 11.8.2011 22:26  |     |               |     |
| _    | Možnosti složky a hledáni |                         | Podokno podrobnosti |                      | 2.10.2011 18:23  |     |               |     |
| ~    |                           | Podokno pod             |                     |                      | 24.9.2011 8:23   | 100 |               | _   |
| X    | Odstranit                 | Podokno náh             | ledu                | ožka souborů         | 11.8.2011 22:21  |     |               |     |
|      | Přejmenovat               | Navigační po            | Navigační podokno   |                      | 24.8.2011 12:54  |     | POLITACOVE VI |     |
|      | Odebrat vlastnosti        | tt_2010                 | æ_2010              |                      | 11.8.2011 22:20  | =   | and .         |     |
|      | Vlastnosti                |                         |                     |                      | 9.10.2011 21:18  |     | TOTA .        |     |
|      | Zavřít                    | nprese dat a z          | 103 kB              | Prezentace aplikac   | 9.10.2011 17:43  |     |               | -   |
| -    |                           | 1 3_ Viry a ochrana dat | 704 kB              | Prezentace aplikac   | 18.9.2011 9:06   |     |               |     |
|      |                           | 4_Internet              | 204 kB              | Prezentace aplikac   | 18.9.2011 12:23  |     |               |     |
|      |                           | 06-software             | 1 301 kB            | Prezentace aplikac   | 9.10.2011 17:52  |     |               |     |
|      |                           | 🗐 6 Data, složky, přípo | 6 234 kB            | Prezentace aplikac   | 9.10.2011 20:57  |     |               |     |
|      |                           | 🚳 07-site               | 73 kB               | Prezentace aplikac   | 19.3.2003 9:05   |     |               |     |
|      |                           | Algoritmus              | 58 kB               | Prezentace aplikac   | 11.9.2011 1:15   |     |               |     |
|      |                           | 🗐 bingo                 | 346 kB              | Dokument aplikac     | 16.7.2011 2:10   |     |               |     |
|      |                           | Internet                | 24 kB               | Dokument aplikac     | 28.11.2009 12:37 |     |               |     |
|      |                           | 1 Internet              | 61 kB               | Prezentace aplikac   | 30.8.2011 22:03  | -   |               |     |
| E    | 3 Virv a ochr             | ana dat                 | Název: Int          | troduction to Open S | Velikost: 703 kB |     |               |     |

![](_page_26_Picture_5.jpeg)

![](_page_26_Picture_6.jpeg)

📧 Největší ikony Velké ikony

## Seřazení objektů

#### Různé možnosti rovnání složek

| s 🔻 Nová složka                                    | 8==             | - 🔳 🧕      |
|----------------------------------------------------|-----------------|------------|
| Název položky                                      | ▼ Datum změny   | Тур        |
| 1_Vývoj počítačů                                   | 0-9             | entace     |
| 1_Vývoj počítačů 1_Vývoj počítačů 1_Vývoj počítačů | □ □ S-Ž         | entace     |
| 2_HW a periferie                                   | 18.9.2011 9:47  | Prezentace |
| 1 2 Viero acherna dat                              | 10 0 2011 10.00 | Dresentado |

| oubor Upravit  | Zob            | razit                       | Nástroje Nápověd     | ła      |      |             |            |      |
|----------------|----------------|-----------------------------|----------------------|---------|------|-------------|------------|------|
| Uspořádat 🔻    | _              | Pan                         | ely nástrojů         | Vypálit |      | Nová složka |            |      |
| 🔆 Oblíbené pol | ×              | Stav                        | ovy radek            |         | Vel  | likost      | Typ položi | s,   |
| S Naposledy    | Par            |                             | el aplikace Explorer | ,       | L .  | 2 kB        | Zástupce   |      |
| Plocha         | Největší ikony |                             |                      |         | L .  | 2 kB        | Zástupce   |      |
| Stažené sou    |                | Velké ikony                 |                      |         |      | 2 kB        | Zástupce   |      |
|                |                | Střední ikony<br>Malé ikony |                      |         | L .  | 2 kB        | Zástupce   |      |
| Knihovov       |                |                             |                      |         | 1 ki |             | Zástupce   |      |
| Dokument       |                | Serr                        | am                   |         | L .  | 2 kB        | Zástupce   |      |
| - Hudba        | •              | Pod                         | robnosti             |         | L .  |             | Složka sou | borů |
| Chrázky        | -              | Ved                         | le cebe              |         | L .  |             | Složka sou | borů |
| Videa          |                | Ohrah                       |                      |         | L .  |             | Složka sou | borů |
| La Haco        | Obsan          |                             |                      |         |      |             | Složka sou | borů |
| Dočítač        |                | Seřa                        | dit podle            | +       | •    | Název po    | ložky      | þ    |
| Mistoi diek    |                | Seskupit podle              |                      | •       |      | Velikost    |            | ů    |
| wistin disk    |                | Zvol                        | lit podrobnosti      |         |      | Typ polo    | iky        | þ    |
| Sit'           |                | Přejít                      |                      |         |      | Datum zn    | něny       | ii   |
| SIL SIL        |                |                             |                      |         | 1    |             | ii)        |      |
| l              | -              | AKU                         |                      |         | •    | Castuph     |            | ij   |
|                |                |                             | 06-software          |         |      | Sestupne    |            | ji k |
|                |                |                             | 🗐 6 Data, složky, p  | řípo    |      | Další       |            | 61   |

![](_page_27_Picture_5.jpeg)

![](_page_27_Picture_6.jpeg)

### Práce s objektem

#### Odeslání objektu

- komprimace v ZIP
- odeslání na e-mail
- ...

#### Další možnosti

- komprimace v RAR
- vlastnosti
- tisk
- • •

|   | Otevřít                                                    |   |    |                                  |
|---|------------------------------------------------------------|---|----|----------------------------------|
|   | Upravit                                                    |   |    |                                  |
|   | Nový                                                       |   |    |                                  |
|   | Tisk                                                       |   |    |                                  |
| 5 | Zkontrolovat pomocí programu Microsoft Security Essentials |   |    |                                  |
|   | Otevřít v programu                                         |   |    |                                  |
|   | Sdilet s                                                   |   |    |                                  |
|   | Přidat do archivu                                          |   |    |                                  |
|   | Přidat do "Internet.rar"                                   |   |    |                                  |
|   | Zkomprimovat a odeslat e-mailem                            |   |    |                                  |
|   | Zkomprimovat do "Internet.rar" a odeslat e-mailem          |   |    |                                  |
|   | Obnovit předchozí verze                                    |   |    |                                  |
|   | Odeslat                                                    | • |    | Dokumenty                        |
|   | Vvimout                                                    |   |    | Komprimovaná složka (metoda ZIP) |
|   | Konirovat                                                  |   |    | Plocha (vytvořít zástupce)       |
|   | (opiloto)                                                  |   | 0  | Příjemce e-mailu                 |
|   | Vytvořit zástupce                                          |   |    | Příjemce faxu                    |
|   | Odstranit                                                  |   | .0 | Jednotka DVD RW (D:)             |
|   | Přejmenovat                                                |   |    | KINGSTON (E:)                    |
|   | Vlastnosti                                                 |   | T  |                                  |

![](_page_28_Picture_11.jpeg)

![](_page_28_Picture_12.jpeg)

### Přizpůsobení složky

- Ikona složky
  - změnit obrázek
  - změnit ikonu

| 📙 Dopisy – vlastnosti 🛛 🔍                                                                                    |  |  |  |  |  |  |  |
|----------------------------------------------------------------------------------------------------|--|--|--|--|--|--|--|
| Obecné Sdílení Zabezpečení Předchozíverze Přizpůsobit                                                        |  |  |  |  |  |  |  |
| Typ složky<br>Op <u>t</u> imalizovat tuto složku pro:<br>Dokumenty                                           |  |  |  |  |  |  |  |
| Tuto šablonu použít i na po <u>d</u> složky                                                                  |  |  |  |  |  |  |  |
| Obrázky složek<br>Vyberte soubor, který se má zobrazit<br>na této ikoně složky.                              |  |  |  |  |  |  |  |
| Zvolit <u>s</u> oubor<br>O <u>b</u> novit výchozí                                                            |  |  |  |  |  |  |  |
| lkony složek<br>Ikonu složky můžete změnit. Pokud ji změníte, nebude již<br>zobrazovat náhled obsahu složky. |  |  |  |  |  |  |  |
| Z <u>m</u> ěnit ikonu                                                                                        |  |  |  |  |  |  |  |
| OK Stomo Použít                                                                                              |  |  |  |  |  |  |  |

![](_page_29_Picture_5.jpeg)

![](_page_29_Picture_6.jpeg)

# Hledání objektů

#### • Průzkumník

#### Start – Najít – soubory či složky

- části názvu
- dle přípony ...

e

10

|              |                                |             |                 | x |
|--------------|--------------------------------|-------------|-----------------|---|
| G 🖻          | dokumenty                      |             | okumenty        | ٩ |
| Soubor Uprav | Dokumenty<br>Hledat: dokumenty |             |                 |   |
| Uspořádat 🔻  | r neadd donannenty             | Nová složka | \$\$ • <b>1</b> | 0 |

![](_page_30_Figure_7.jpeg)

| Programy (1)          Kalkulačka         Ovládací panely (35)         Kalibrovat barvy displeje         Zobrazit název grafické karty | Programy (1)           Kalkulačka           Ovládací panely (4)           Prodrat na plochu minaplikace           Přídat na plochu minaplikace           Žískat další minaplikace online | Dokumenty (2283)<br>G. CG. SD sea by matka77_wa3<br>G. CG. SD sea by matka77_wa2<br>R. CG. SD sea by matka77_wa1<br>G. CG. SD sea_byXena_mask<br>G. CG. SD sea_byZena_mask |
|----------------------------------------------------------------------------------------------------|----------------------------------------------------------------------------------------------------|----------------------------------------------------------------------------------------------------|
| Zjistit, zda je na webu k dispozici informačni kanal KSS                                                                              | 📑 Odinstalovat miniaplikaci                                                                                                    | CG_SD sea_byKlapinka_WA3                                                                                                    |
| ◎] 3čtvrt-KA,C<br>◎] 2čtvrt-KA,C<br>◎] 1čtvrt-KA,C                                                                                    | Dokumenty (62)<br>Kalkulace           HDmini_HTC                                                                                                    | CO_SOUSEE_UVYAPPINKa_WA2     Soubory (333)     SeeS35161     G8855161     G920     C5203282     C5203282                                                                   |
| Hudba (1)                                                                                                    | Soubory (42)                                                                                                    | GetCeC271253G87502422101C0800C      GetC2571253G874bbbcf22cedd4235446      Deff22b58804cc6801a967a0747a884                                                                 |
| Soubory (390)<br>kalendář 2012<br>kalendář2012foto                                                                                    | <ul> <li>▶ kalkulačka</li> <li>B.9 Kalkulátor ceny</li> <li>♥ software</li> </ul>                                                                                                    | Image: d2a1c7388d947fa46018f17b54ddb45d         Image: 828a6bb1619dda2a7ada63ab36f78025         Image: 8c5c95e3677834e478faf2c0dab9739f                                    |
| Ø Zobrazit další výsledky                                                                                                    | 🔎 Zobrazit další výsledky                                                                                                    | Ø Zobrazit další výsledky                                                                                                    |
| ka × Vypnout >                                                                                                    | kalkul × Vypnout >                                                                                                    | *.png × Vypnout +                                                                                                    |

e

![](_page_30_Picture_9.jpeg)

![](_page_30_Picture_10.jpeg)

e

### Data, složky a soubory 2 úkoly a odpovědi

#### Zpracovala: Petra Jurtíková

![](_page_31_Picture_2.jpeg)

Střední škola potravinářská, obchodu a služeb Brno Charbulova 106

![](_page_31_Picture_4.jpeg)

#### Ve své složce postupně vytvořte složky v následující stromové struktuře:

![](_page_32_Figure_2.jpeg)

![](_page_32_Picture_3.jpeg)

![](_page_32_Picture_4.jpeg)

Zpět

#### Vytvořte

- ve složce DOPISY prázdný dokument v MS Word a pojmenujte ho Dopis
- ve složce OBRÁZKY prázdný obrázek a pojmenujte ho Obrázek1
- vytvořte zástupce na složku OBRÁZKY a vložte ho do složky STAŽENÉ
- otevřete program Poznámkový blok
- v něm napište vaše jméno a příjmení
- soubor uložte do složky DOPISY, pojmenujte ho Poznámky a zavřete jej
- překopírujte tento soubor do složky STAŽENÉ a přejmenujte ho na Poznámky2

![](_page_33_Picture_9.jpeg)

![](_page_33_Picture_10.jpeg)

Odpověc

#### Odpověď

Úkol 2

![](_page_34_Picture_2.jpeg)

![](_page_34_Picture_3.jpeg)

![](_page_34_Picture_4.jpeg)

Zpět

#### Nechte si vaši složku

- zobrazit pomocí obsahu
- seřadit dle data změny vzestupně
- pomocí Alt + PrtScr vložte seznam sem

![](_page_35_Picture_5.jpeg)

![](_page_35_Picture_6.jpeg)

![](_page_35_Picture_7.jpeg)

Zpět

#### • Pokuste se najít

- soubor, ve kterém právě pracujete
- program Průzkumník

#### Odpověď

| e     |             |             |
|-------|-------------|-------------|
|       |             |             |
|       |             |             |
| ly    |             |             |
|       |             |             |
|       |             |             |
| ny OS |             |             |
|       |             |             |
| ×     | Vypnout     | •           |
|       | ly<br>ny OS | ly<br>hy OS |

![](_page_36_Picture_6.jpeg)

![](_page_36_Picture_7.jpeg)

![](_page_36_Picture_8.jpeg)